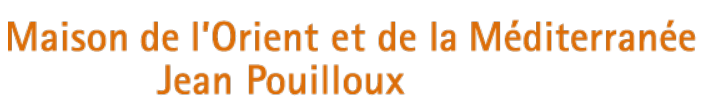

Fédération de Recherche 3747

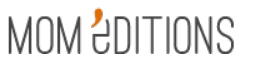

04 72 71 58 26 editions@mom.fr

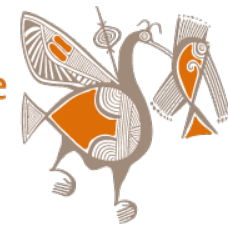

Normes éditoriales / 2025

#### **BOÎTE À OUTILS RECOMMANDATIONS** -

Vous trouverez dans ce document des aides complémentaires aux recommandations aux auteurs.

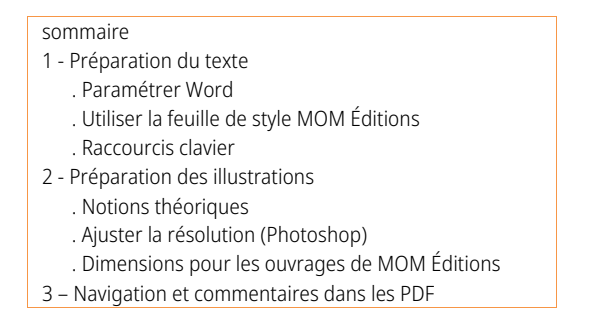

 $\bigcirc$ Les évolutions majeures de cette actualisation des normes sont signalées par le symbole \*.

# 1 - Préparation du texte

## **Paramétrer Word**

Réglages à effectuer AVANT de saisir les textes

NB : si vous reprenez un texte pour partie existant, idéalement, effacer toute mise en forme puis appliquer la feuille de style. Ces paramétrages simples permettent d'optimiser la stabilité de la maguette, d'obtenir automatiguement des insécables pour les quillemets et ponctuations doubles, de réduire le temps de correction des manuscrits.

· Langue (pour les articles/ouvrages rédigés en français)

- > outils > langue : vérifier que Français est sélectionné
- NB : décocher « détecter automatiquement la langue » surtout quand il y a des citations en langues étrangères. NB : refaire l'opération pour les notes de bas de page (elles sont traitées de façon indépendante).

|                                                                                                    | Langue                                                                                                    |
|----------------------------------------------------------------------------------------------------|----------------------------------------------------------------------------------------------------|
|                                                                                                    | La sélection est en :                                                                                                    |
|                                                                                                    | Anglais (E.U.)                                                                                                    |
|                                                                                                    | Arabe                                                                                                    |
|                                                                                                    | Français                                                                                                    |
|                                                                                                    | Grecque                                                                                                    |
|                                                                                                    | Afrikaans                                                                                                    |
|                                                                                                    | Allemand                                                                                                    |
|                                                                                                    | Basque (Basque)                                                                                                    |
|                                                                                                    | Le vérificateur d'orthographe et les autres outils<br>linguistiques utilisent automatiquement les<br>dictionnaires de la langue sélectionnée s'ils<br>sont disponibles.<br>Ne pas vérifier l'orthographe ou la grammaire<br>Détecter automatiquement la langue |
| 5/7, rue Raulin<br>F-69365 LYON Cedex O<br>téléphone 33 [0]4 72 7<br>télécopie 33 [0]4 78 58<br>internet www.mom.fr |                                                                                                    |

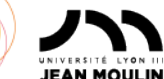

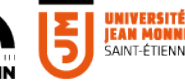

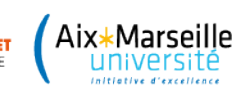

- Grammaire, orthographe
  - > outils > grammaire et orthographe : vérifier que les deux lignes Masquer les fautes... sont décochées
- Apostrophes et guillemets (afin d'avoir ' pour les élisions et « » pour les guillemets : « l'avion » et non "l'avion")
   > préférences > correction automatique > mise en forme lors de la frappe, cocher : Guillemets ' ou "" par « »

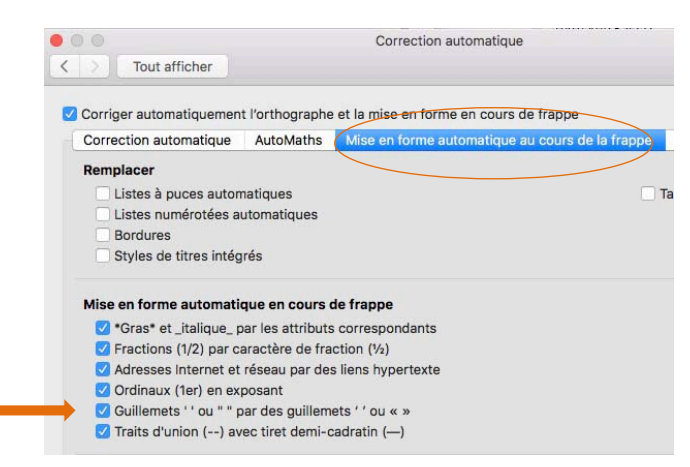

#### Césures

> format > paragraphe > onglet enchaînements : cocher Ne pas couper les mots

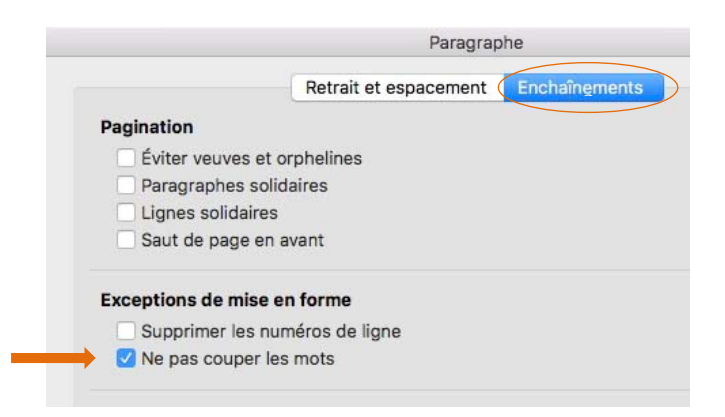

- Majuscules accentuées
  - > préférences > grammaire et orthographe > paramètres linguistiques avancés, cocher Majuscules accentuées en français

| <ul> <li>Utiliser les règles postér</li> <li>Majuscules accentuées e</li> <li>Russe : utiliser ë de man</li> </ul> | ieures à la réforme de l'orthographe allemande<br>en français<br>ière stricte en russe |    |
|----------------------------------------------------------------------------------------------------|----------------------------------------------------------------------------------------|----|
| Modes français :                                                                                                   | Orthographes traditionnelle et rectifiée                                               | ٥  |
| Modes espagnols :                                                                                                  | Formes verbales du tutoiement uniquement                                               | \$ |
| Modes portugais :                                                                                                  | Après la réforme                                                                       | ٢  |
| Modes Portugais (Brésil) :                                                                                         | Après la réforme                                                                       | ٢  |
|                                                                                                    | Annuler                                                                                |    |

# Utiliser la feuille de style MOM Éditions

Optionnelle mais recommandée, l'utilisation de cette feuille de style (ou modèle) vous permet d'appliquer directement les styles reconnus par notre chaîne d'édition numérique, et d'obtenir une apparence proche des maquettes de MOM Éditions. Modèle « MOM-Editions\_7\_Modele-Word.dotx » téléchargeable <u>ici</u>.

Attention, l'utilisation de ce modèle n'a de sens que si on s'abstient de modifier tout style ou nom de style.

#### Mise en place

• 1<sup>er</sup> cas : on rédige sur un nouveau document

Ouvrir le modèle par double-clic > enregistrer sous > format .docx

 2<sup>e</sup> cas : on <u>reprend un document (.docx) existant</u>, auquel on attache le modèle (= la feuille de style) Accéder à la fenêtre « modèles et compléments » ; deux possibilités : > menu Outils > Modèles et compléments ou > onglet Développeur > Compléments Word Cliquer sur Joindre et atteindre le modèle là où il est enregistré

et cocher Mise à jour automatique des styles ; puis OK

| Modèles et compléments                          |
|-------------------------------------------------|
| Modèle de document :                            |
| /MOM-Editions_7_Modele-Word.dotx                |
| Joindre                                         |
| Mise à jour automatique des styles de document  |
| Modèles globaux et compléments                  |
| Les éléments sélectionnés sont déjà en mémoire. |
|                                                 |

... puis appliquer les styles manuellement dans le document (à la place des existants).

### Stylage

> volet Styles > sélectionner Dans le document actif

|    | MOM - Normal                                                         |                            |
|----|----------------------------------------------------------------------|----------------------------|
|    | Nouveau style                                                        | Sélectionner tout          |
| ۵, | onliquer un style -                                                  |                            |
|    | priquer un style .                                                   |                            |
| L  | MOM - Sous-titre arti                                                | icle                       |
| Г  | MOM - Titre art                                                      | ticle / chapitr            |
| L  |                                                                      |                            |
|    | 1. MOM - Titre niv                                                   | veau 1                     |
|    | 1. MOM - Titre niv<br>1.1. MOM - Titre niv                           | <b>veau 1</b><br>veau 2    |
|    | 1. MOM - Titre niv<br>1.1. MOM - Titre niv<br>1.1.1. MOM - Titre niv | veau 1<br>veau 2<br>veau 3 |

Attention, utiliser uniquement les styles dont le nom commence par MOM.

## **Raccourcis clavier**

### **Principaux signes**

NB : sur Mac, pour que les touches de raccourci fonctionnent, il faut utiliser le <u>clavier « français »</u>. > préférences système > clavier > onglet méthode de saisie > sélectionner Français NEPAS sélectionner Français – numérique (les raccourcis ne fonctionneraient pas)

Mémo pour les touches du clavier Mac :

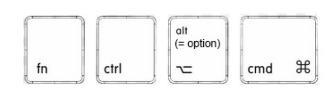

|                                              |     | racc. clavier <b>Windows</b>          | racc. clavier <b>Mac</b>               |
|----------------------------------------------|-----|---------------------------------------|----------------------------------------|
| espace insécable                             |     | CRTL + MAJ + ESPACE                   | ALT + MAJ + ESPACE                     |
| trait d'union insécable                      | -   | CRTL + _ (sous le 8 du clavier alpha) | CMD + MAJ + tiret (- du clavier alpha) |
| tiret cadratin (= tiret long)                |     | ALT + CRTL + signe - (pavé num.)      | ALT + tiret                            |
| tiret demi-cadratin (= tiret moyen)          | —   | CRTL + signe - (pavé num.)            | ALT + MAJ + tiret                      |
| guillemet français (chevron) ouvrant         | «   | ALT + 0171                            | ALT + è (sous le 7 du clavier alpha)   |
| guillemet français (chevron) fermant         | »   | ALT + 0187                            | ALT + MAJ + è                          |
| guillemet anglais ouvrant                    | "   | ALT + 0147                            | ALT + " (sous le 3 du clavier alpha)   |
| guillemet anglais fermant                    | "   | ALT + 0148                            | ALT + MAJ + "                          |
| guillemet ouvrant simple                     | ٤   | ALT + 0145                            | ALT +'                                 |
| apostrophe courbe (ou guill. fermant simple) | ,   | ALT + 0146                            | ' ou ALT + MAJ +'                      |
| crochets                                     | []  | ALTgr + ( ALT gr + )                  | ALT + MAJ + ( +)                       |
| accolades                                    | { } | ALT + 123 ALT + 0125                  | ALT + ( +)                             |
| barre verticale                              |     | ALTgr + 6                             | ALT + MAJ + L                          |
| points de suspension                         |     | ALT + 0133                            | ALT + . (point)                        |

### **Principaux styles**

| petite capitale (mettre/enlever ) | CRTL + MAJ + K | CMD + MAJ + K |
|-----------------------------------|----------------|---------------|
| italiques (mettre/enlever)        | CRTL + I       | CMD + I       |

## Modification de casse

Utile en particulier pour accentuer les majuscules, ou encore rectifier des textes saisis avec la touche « verr. maj. » enfoncée.

| Modifier la cas | se d'un élément sélectionné   | Fn + MAJ + F3   | ALT + CMD + C |
|-----------------|-------------------------------|-----------------|---------------|
| alternative :   | > format / mise en forme > ch | nanger la casse |               |
|                 | Modifier la casse             |                 |               |

|                            | indoc .   |  |
|----------------------------|-----------|--|
| minuscules                 |           |  |
| MAJUSCULES                 |           |  |
| 🔵 1re Lettre Des Mots En N | lajuscule |  |
| Inverser la casse          |           |  |

**NEPAS** écrire en majuscules via format > police > cocher Tout en majuscules car ce paramétrage induit des erreurs d'interprétation par l'outil de structuration de textes.

### Raccourcis clavier complémentaires

|                               |   | racc. clavier Windows | racc. clavier <b>Mac</b> |
|-------------------------------|---|-----------------------|--------------------------|
| É, È, À majuscule avec accent | À | ALT + 181             | verr. maj + à            |
|                               | É | ALT + 144             | verr. maj + é            |
|                               | È | ALT + 212             | verr. maj + è            |
| C cédille majuscule           | Ç | ALT + 128             | Verr. MAJ <del>+</del> ç |
| n avec tilde                  | ñ | ALT + 164             | ALT + n puis n           |
| æ et œ, voyelles collées      | œ | ALT + 0156            | ALT + a                  |
|                               | æ | ALT + 145             | ALT + o                  |

# 2 - Préparation des illustrations

# Un peu de théorie

### Vocable

Voici quelques définitions de termes prêtant parfois à confusion. Deux mots sont à retenir : la définition et la résolution.

• définition : c'est le nombre de pixels d'une image. On peut aussi dire que c'est sa « dimension en pixels ».

Elle est souvent exprimée en : nombre de pixels horizontalement × nombre de pixels verticalement, par exemple 640 × 480.

• <u>résolution</u> : c'est la quantité de points (ou pixels) sur une longueur donnée de l'image. On la mesure en pixels (ou points) <u>par</u> pouce. Plus la densité de pixels est importante et plus l'image a du détail.

• ppp, ppi, dpi : ppp (français) et ppi (anglais) : pixels par pouce ; dpi (anglais) : points par pouce (dots per inch).

Un pixel est une unité de surface. Un point a deux significations : le point (*pica*) est une unité de longueur anglo-saxonne, mais dans le contexte de la résolution des images, il désigne un pixel. En résumé : <u>ppp = ppi = dpi</u>.

• <u>poids</u> : se mesure en octets (et ses multiples : Ko, Mo, Go). En gros, c'est la place que prend une image sur un ordinateur. Le poids n'a <u>pas d'incidence sur la résolution</u> d'une image.

### Comprendre

La résolution est une instruction pour <u>l'impression</u> : on indique combien de points par pouce mettre sur le papier. Elle n'a aucune incidence sur l'affichage sur un <u>écran</u> : un pixel image ne peut s'afficher que sur ... un pixel écran (la contrainte des 72 dpi est au fond erronée). Pour l'écran on se préoccupe donc de la définition (nombre de pixels) et non de la résolution.

Une photo de 1024 pixels de large peut être réglée à 72 dpi ou 300 dpi, elle aura la même taille à l'écran ; en revanche elle sera plus ou moins nette à l'impression.

### **Dimensions utiles**

Voici un tableau des correspondances entre des définitions type et leur équivalence en taille, sur le papier et à l'écran :

| définition de l'image | taille pour impression | taille lisible sur écran |
|-----------------------|------------------------|--------------------------|
| en pixels             | en 300 dpi             |                          |
| 3200 x 2400           | 27 x 20 cm             | 110 x 80 cm              |
| 2560 x 1920           | 22 x 16 cm             | 90 x 60 cm               |
| 2000 x 1500           | 17 x 13 cm             | 70 x 50 cm               |
| 1280 x 960            | 11 x 8 cm              | 45 x 33 cm               |
| 800 x 600             | 7 x 5 cm               | 28 x 21 cm               |

Astuce pour évaluer rapidement la taille d'une image à partir de pixels :

Diviser le nombre de pixels par 100 : on obtient une dimension en cm (avec une résolution de 254 dpi) [NB : 1 pouce = 2,54 cm). Une image de 800 x 1200 pixels s'imprimera « passablement » à 8 x 12 cm ... elle sera parfaite en 6,8 x10 cm.

\* Outil en ligne de simulation précise : https://pixelcalculator.com/fr

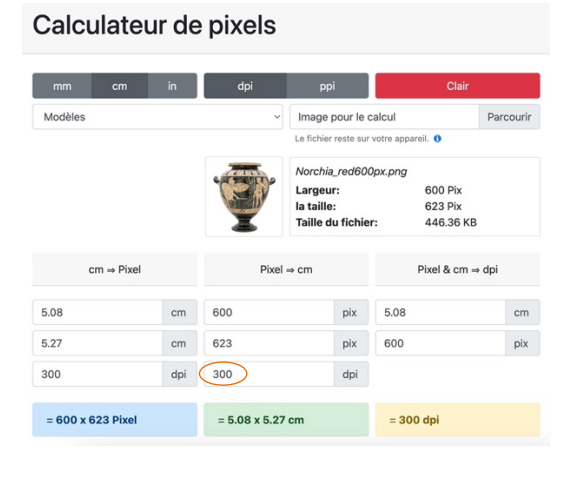

Vérifier au préalable que le nombre de dpi est de 300.

Exemples :

Pour connaître la définition idéale d'un fichier pour une image de couverture, choisir A4 – 210 x 297 dans le menu déroulant Modèles : le nombre idoine de pixels s'affiche (rectangle bleu).

Pour visualiser les dimensions imprimées d'une image en votre possession : Dans le champ Image pour le calcul, sélectionner le fichier sur l'ordinateur (format JPEG uniquement) : la taille d'impression de l'image est calculée (rectangle vert).

(On peut également rentrer manuellement des indications pour effectuer des conversions.)

# Ajuster la résolution dans Photoshop

• Paramétrer à 300 dpi pour l'impression

- ALT + CMD + i ou > image > taille de l'image
- > décocher Rééchantillonnage

> modifier la résolution en 300 dpi : le nombre de pixels ne change pas, la dimension en cm est recalculée.

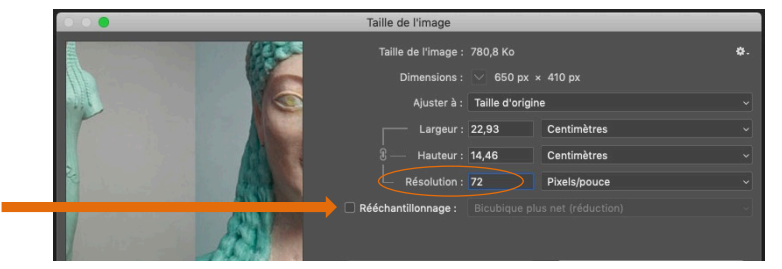

• Diminuer la taille d'une image très grande (à faire avec parcimonie)

- ALT + CMD + i ou > image > taille de l'image
- > si nécessaire, en premier lieu modifier la résolution vers 300 dpi
- > puis cocher Rééchantillonage

> modifier la largeur (ou hauteur) vers une taille souhaitée pour l'impression (15 cm p. ex.) : le nombre de pixels est recalculé, la résolution ne bouge pas.

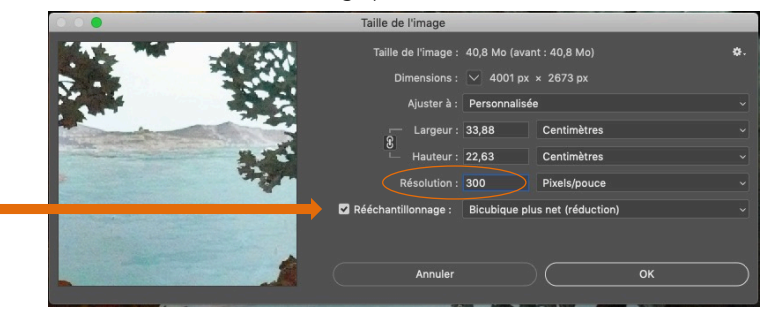

• <u>Enregistrer</u> > enregistrer sous, choisir format JPEG (= .jpg), puis qualité réglée au max. (12).

Attention, un petit sujet extrait d'une grande photo requiert une définition adéquate pour la partie considérée.

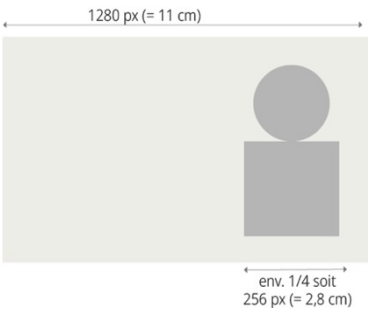

# Dimensions type pour les ouvrages A4 de MOM Éditions

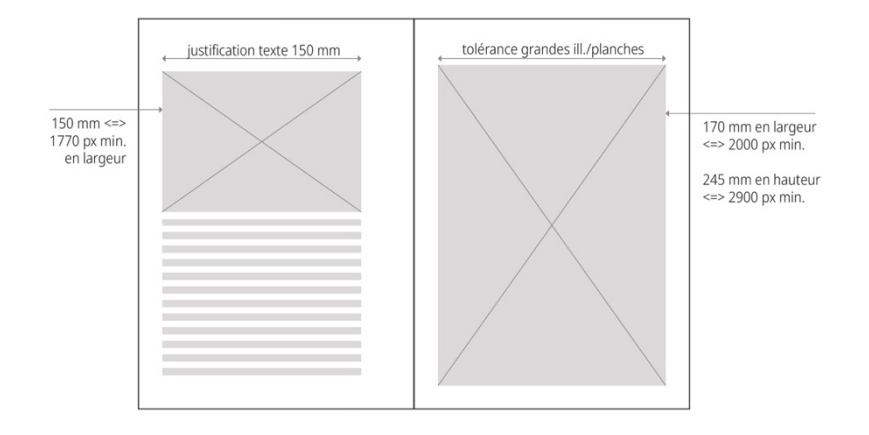

# \* 3 - Navigation et commentaires dans les PDF (avec Acrobat)

Ces outils sont utiles pour chercher des informations à l'intérieur des PDF des normes (mais aussi dans les PDF d'épreuves par exemple).

### Navigation via signets

Chaque item développé correspond à un signet  $\square$ . Ces derniers s'affichent à droite dans le lecteur de PDF : cliquer sur les titres pour naviguer dans cet équivalent d'une table des matières.

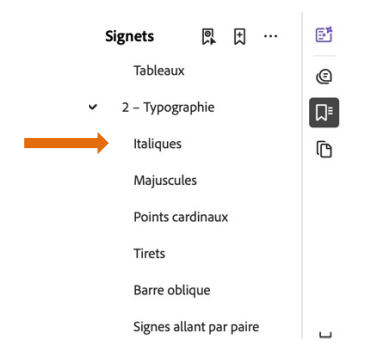

#### **Recherche textuelle**

- > Édition > Recherche avancée, sur le lecteur de PDF (ou CMD + MAJ + F)
- > cocher Dans tous les documents PDF dans et parcourir pour sélectionner le dossier des normes.

| Réorganiser les fenêt              | tres               |
|------------------------------------|--------------------|
| Où voulez-vous effectu             | uer la recherche ? |
| <ul> <li>Dans le docume</li> </ul> | nt actif           |
| 🗿 Dans tous les do                 | cuments PDF dans   |
| NORMES 2                           | 360                |

NB : pour obtenir des résultats sur l'ensemble des normes, les documents doivent se trouver dans un même dossier sur votre ordinateur.

### Conseil pour l'ajout de commentaires

Les outils à privilégier sont tous ceux d'intervention dans le texte : surligner, insérer du texte, biffer, etc. 🥠 🕆 🍙 NEPAS utiliser la « bulle » 😂 ; son emplacement manque de précision.